# Impac<sup>®</sup> Series 6-TVD Pyrometers

#### **Quick Start Guide**

970-213990-0000AB

#### November 2024

#### **Related Documentation**

This document supplements the information found in the user manual for the Series 6-TVD unit (57010269-00). For complete information on the unit, see the full user manual that accompanied the system.

### **Important Safety Information**

To ensure safe installation and operation of the Advanced Energy Series 6-TVD unit, refer to the full Safety and Product Compliance Guidelines in the user manual for the Series 6-TVD unit.

## **Getting Started**

The following instructions are intended for experienced operators or responsible parties with basic knowledge of the components listed here. Plug and play operation of the Series 6-TVD pyrometers begins here.

1. Connect all hardware components. Using the video and connections cables, connect the pyrometer and video processing box into an RS-485 interface (PC).

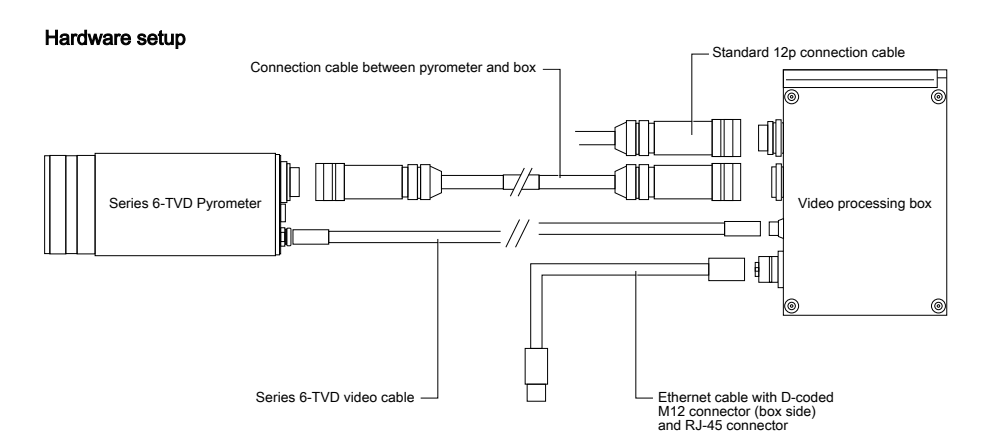

- 2. Connect and install the USB converter to the PC. When installed, the waiting time in the device manager should be set to 1 ms. If needed, install the USB manager to receive the core drivers and get the status of the installed USBs.
- 3. Go to http://www.advancedenergy.com, select **Design Resources**→ **Software**, in the **Keyword** search bar type **InfraWin**, scroll down to find the USB manager and click the link.
- 4. Install both the USB manager and InfraWin5 software on the PC.

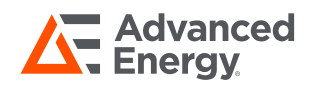

5. Using the InfraWin software, select **Devices/Parameters**→ **TV**; set the video processing box (VPB) static IP address to **192.168.1.10** and the subnet mask to **255.255.255.0**.

After following these steps, InfraWin5.exe (measurement, parametrization, live image, and other features) and InfraTV.exe (only live image) are available.

#### Important

As the live image stream via network is half duplex, the network adapter setting should be set to 100 MB half duplex.

#### Important

Make sure the communication from these applications is permitted by any security applications.

### **Technical Support**

For help using or troubleshooting products, contact the Advanced Energy Technical Support Organization (TSO). Proceed as follows:

- 1. Make a note of the serial number (SN) and part number (PN) listed on the product label.
- 2. To contact the TSO by email, address the message to Technical.Support@aei.com. In the body of the email, include the serial number (SN) and part number (PN) of the product and a description of the issue.
- 3. To contact the TSO by telephone, dial +1.866.865.5180 (toll-free in the United States of America).
- To contact the TSO at its business address, write to: AE World Headquarters 1625 Sharp Point Drive Fort Collins, CO 80525 USA

-OR-

LumaSense<sup>®</sup> Technologies (an Advanced Energy company) Kelsterbacher Strasse 14 65479 Raunheim, Germany

## **Trademarks**

All Advanced Energy trademarks are the property of Advanced Energy Industries, Inc. For the list of Advanced Energy trademarks, visit: https://www.advancedenergy.com/legal/. Any unauthorized use of Advanced Energy trademarks is prohibited.

All other trademarks are the property of their respective owners.

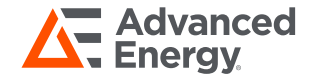